## **INSTALL CADPREV NO LINUX**

## Instalação do CADPREV1.1.8a no Linux

Acesse o Portal da Previdência "<u>http://www.mpas.gov.br</u>" e clique em "**Previdência no Serviço Público**"

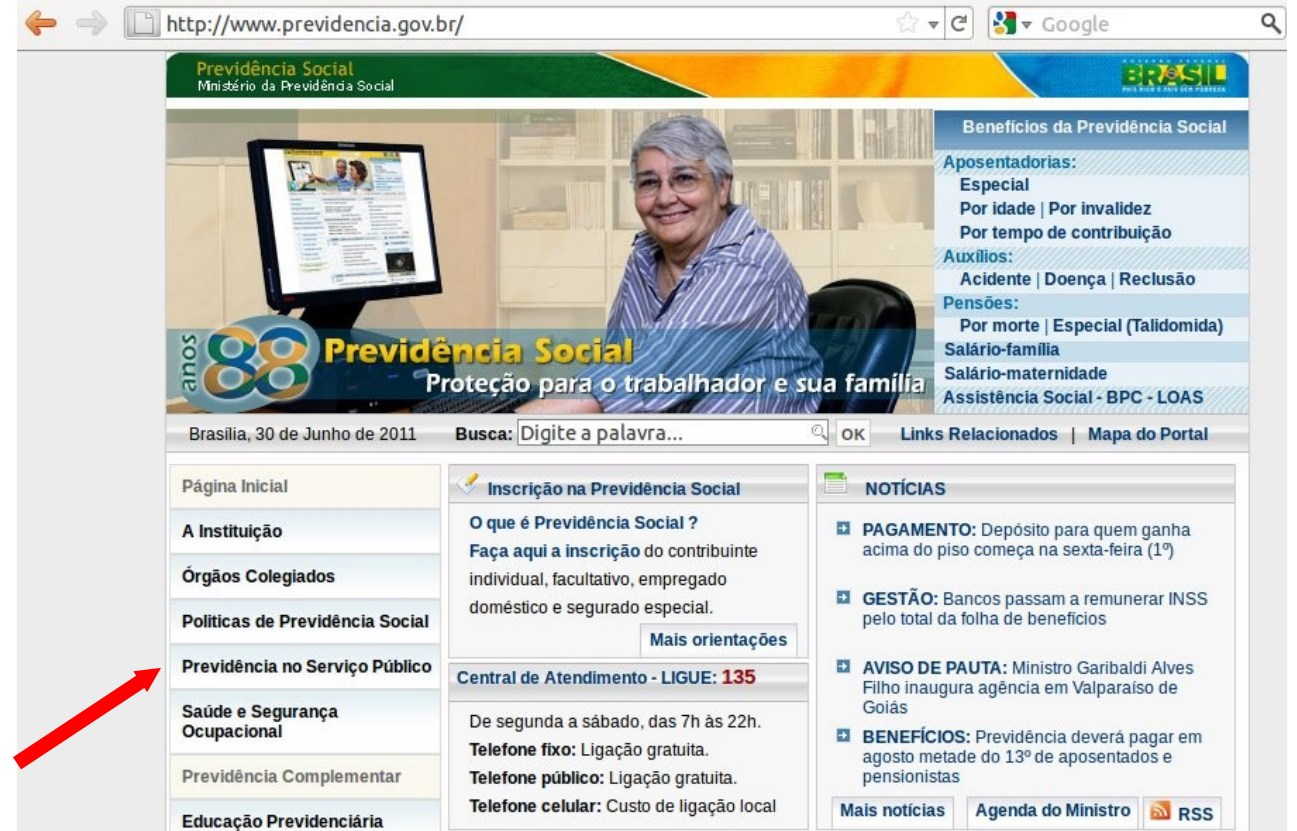

## De um clique em "Demonstrativo e Comprovantes".

| So Book Previde                                                                                                    | Por morte   Especial (Talidomida)<br>Salário-familia<br>Salário-maternidade<br>Assistência Social - BPC - LOAS                                                                                                    |
|----------------------------------------------------------------------------------------------------|----------------------------------------------------------------------------------------------------|
| Brasilia, 30 de Junho de 2011<br>A <sup>+</sup> A <sup>-</sup><br>Página Inicial                                                                   | Busca: Digite a palavra<br>Ок Links Relacionados   Mapa do Portal                                                                                                    |
| A Instituição<br>Órgãos Colegiados                                                                                                    | Previdência no Serviço Público                                                                                                    |
| Politicas de Previdência Social<br>Previdência no Serviço Público                                                                                  | Os servidores públicos titulares de cargos efetivos da União, dos Estados, do Distrito Federal<br>e dos Municípios possuem direito a Regime Próprio de Previdênca Social conforme está<br>previsto no art. 40 da Constituição Federal.<br>Os regimes próprios são instituídos e organizados pelos respectivos entes federativos de<br>acordo com as normas estabelecidas na Lei nº 9.717/98, que iniciou a regulamentação<br>desses regimes. A pattr da instituição do regime proprio, por lei, os servidores titulares de<br>cargos efetivos são afastados do Regime Geral de Previdência Social - RGPS.<br>Abaixo são apresentadas serviços e informações referentes a temas específicos da<br>revidência no serviço público:<br>• Destaques<br>• Serviços<br>• CRP - Certificado de Regularidade Previdenciária<br>• Demonstrativo e Comprovantes<br>• Modelos de Legislação de RPPS<br>• Atualização Cadastral dos Responsáveis pelos Regimes Próprios de Previdência<br>• Compensação Previdenciária |
| Saúde e Segurança<br>Ocupacional                                                                                                    |                                                                                                    |
| Educação Previdenciária                                                                                                    |                                                                                                    |
| <ul> <li>PUBLICAÇÕES</li> <li>PLANO PLURIANUAL</li> <li>ESTATÍSTICAS</li> <li>LEGISLAÇÃO</li> <li>OUVIDORIA-GERAL</li> <li>FALE CONOSCO</li> </ul> |                                                                                                    |
| FALE CONOSCO                                                                                                    | Sistema de Cálculo de Parcelamentos - SIPAR - Novo!                                                                                                    |

## Clique em " CADPREV-Ente Local (Aplicativo Desktop) - Elaboração de Demonstrativos - Novo!".

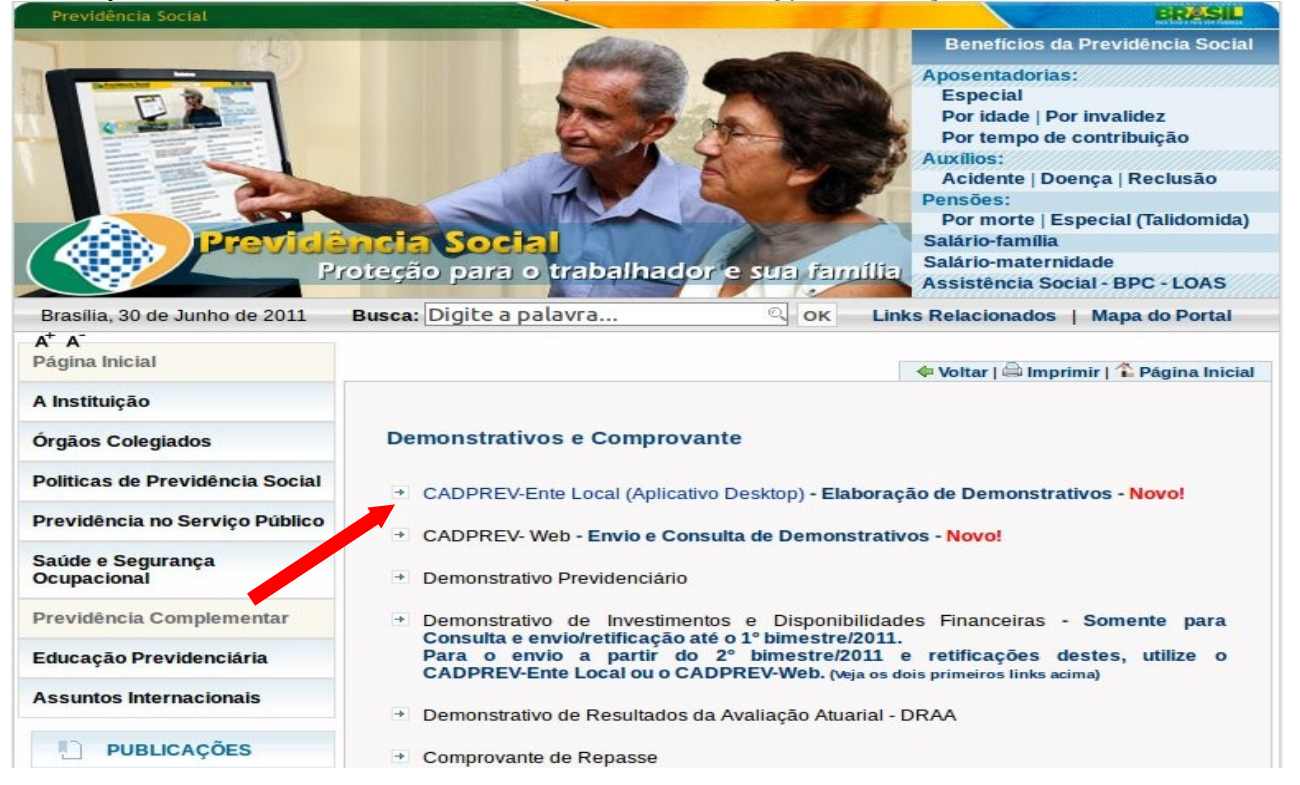

Clique em "Baixar/Instalar o Aplicativo Desktop (CADPREV-Ente Local) - Webstart **(Instalação Automática no Windows) Para instalação Linux consulte o manual. O Demonstrativo das Aplicações e Investimentos dos Recursos-DAIR - Obrigatório a partir de 01/05/2011"** escolha efetuar **Download.** 

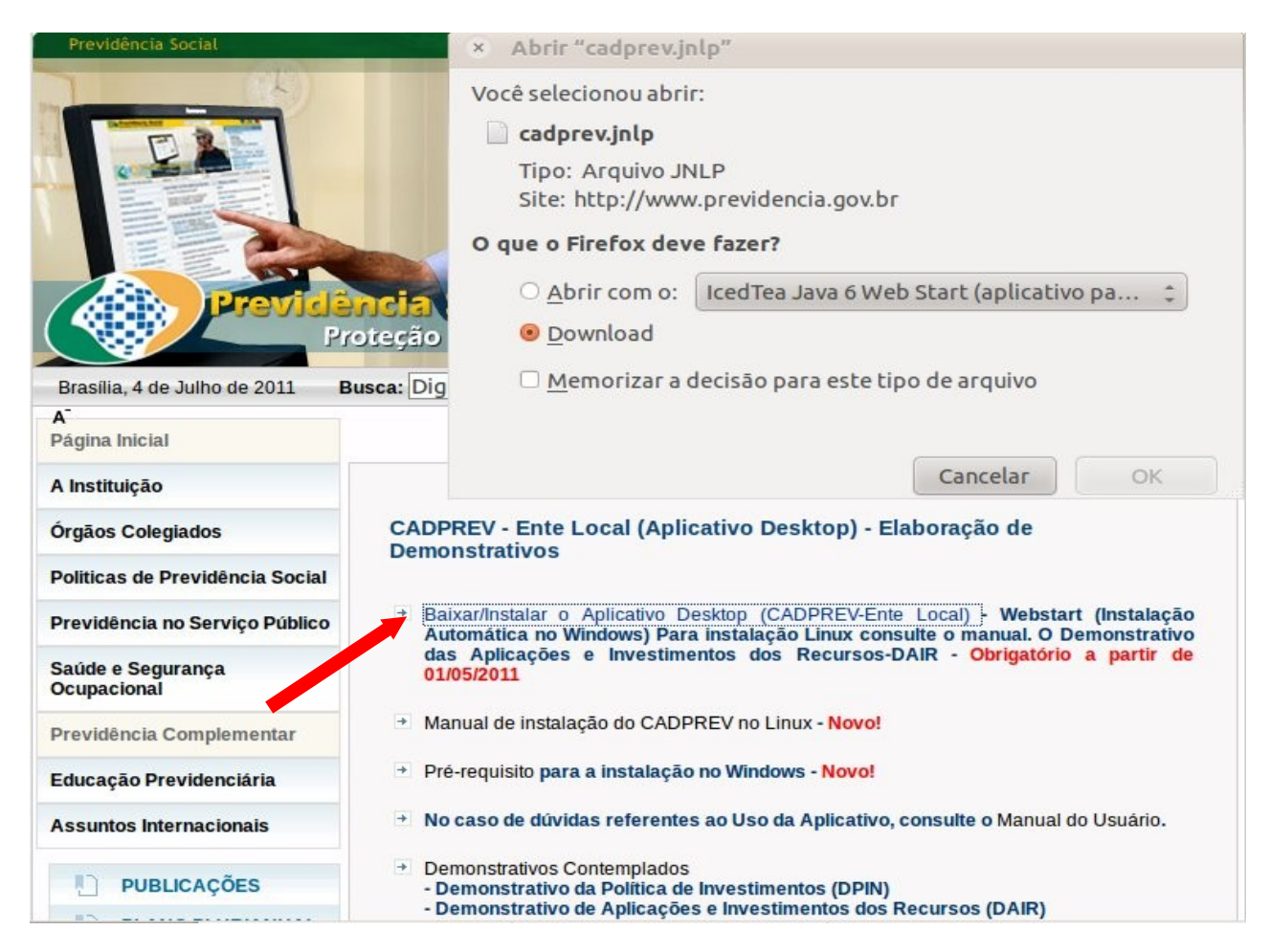

Assumiremos que o arquivo baixado no portal da Previdência "cadprev.jnlp" esteja na Área de Trabalho. EX:

[/home/nome do usuário/Área de Trabalho/]

Iremos verificar a versão do Java na maquina LINUX abra o terminal digite "java -version". \$ java -version java version "1.6.0\_22"

Certifique-se que o seu sistema operacional tenha java instalado com a versão "1.6.0\_22" igual ou superior.

Usaremos uma ferramenta "Java Web Start 6" na instalação do CadPrev. Entraremos no terminal do LINUX com o comando:

\$ javaws cadprev.jnlp

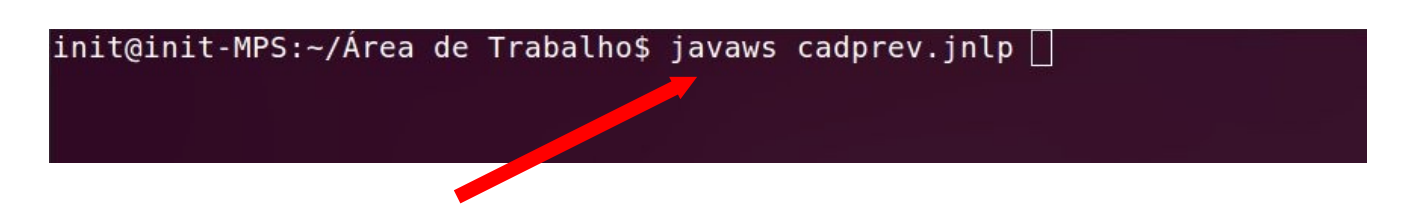

Surgirá uma tela efetuando o Download no portal da PREVIDENCIA aguarde até completar 100%.

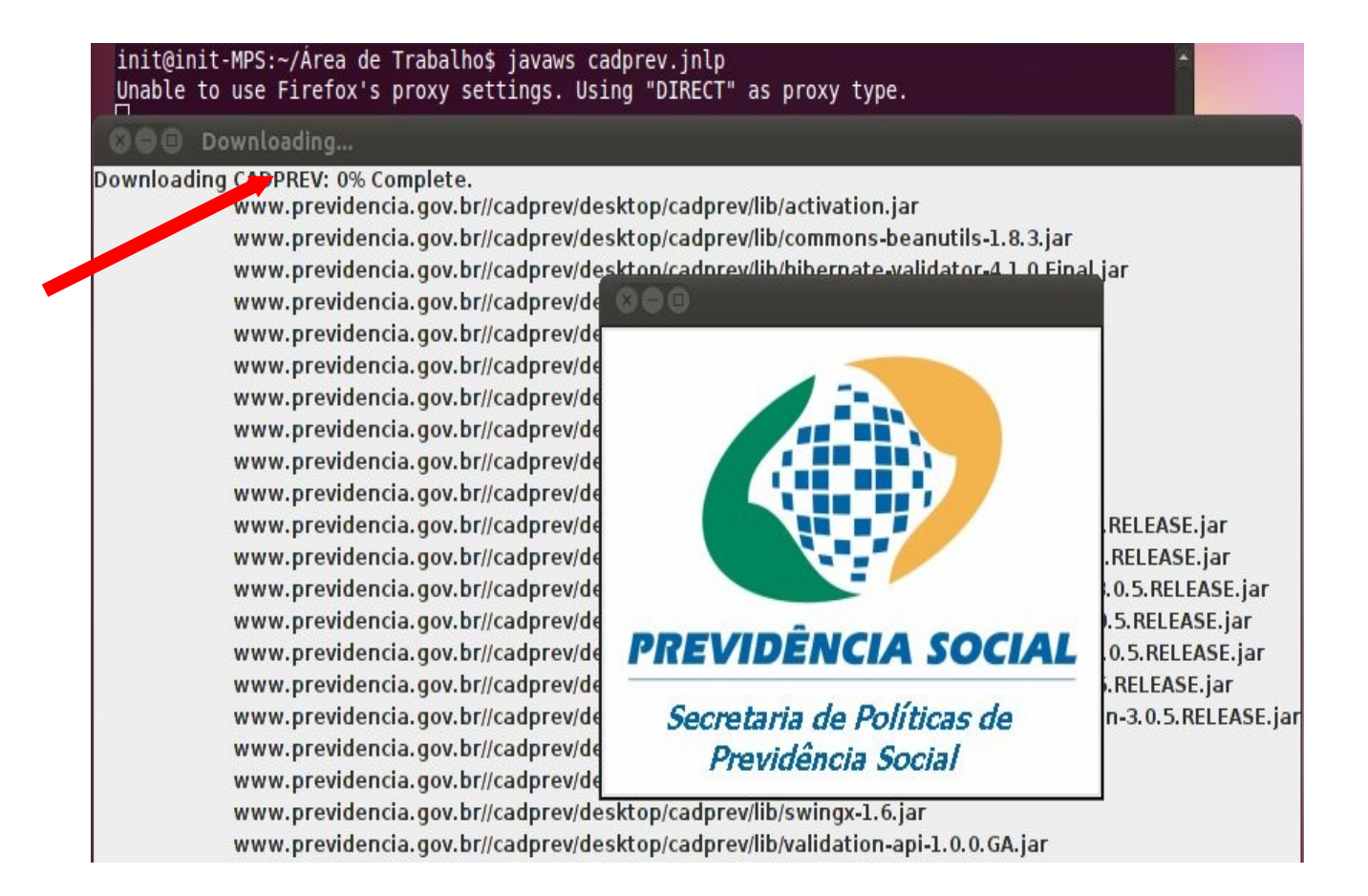

Aparecerá uma janela perguntado sobre a assinatura do aplicativo marque a opção "**Run**" confirmando que deseja continue a aplicação.

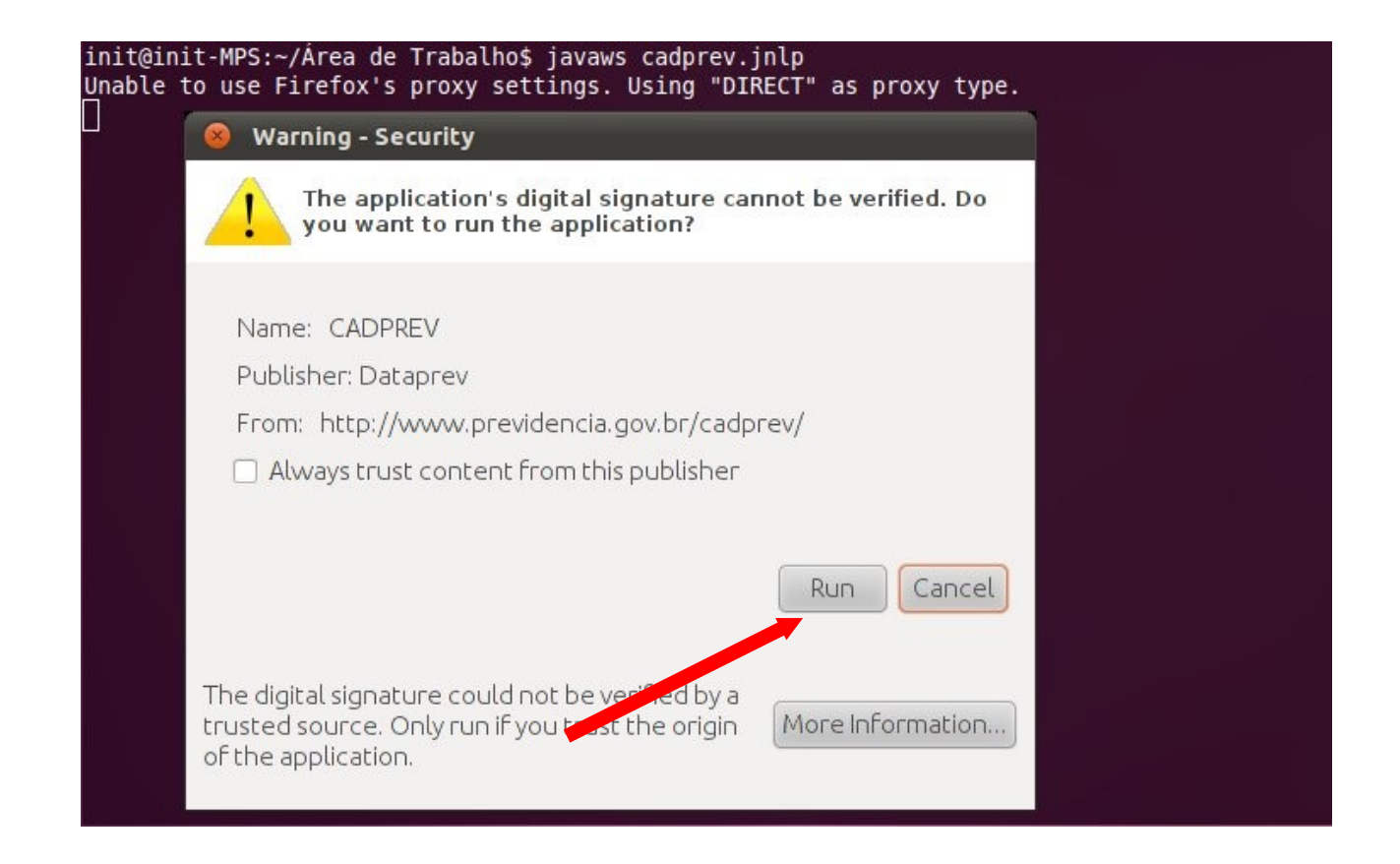

Surgirá outra janela perguntada se deseja que o programa faça um ícone na área de trabalho clique no [Allow ]para confirmar.

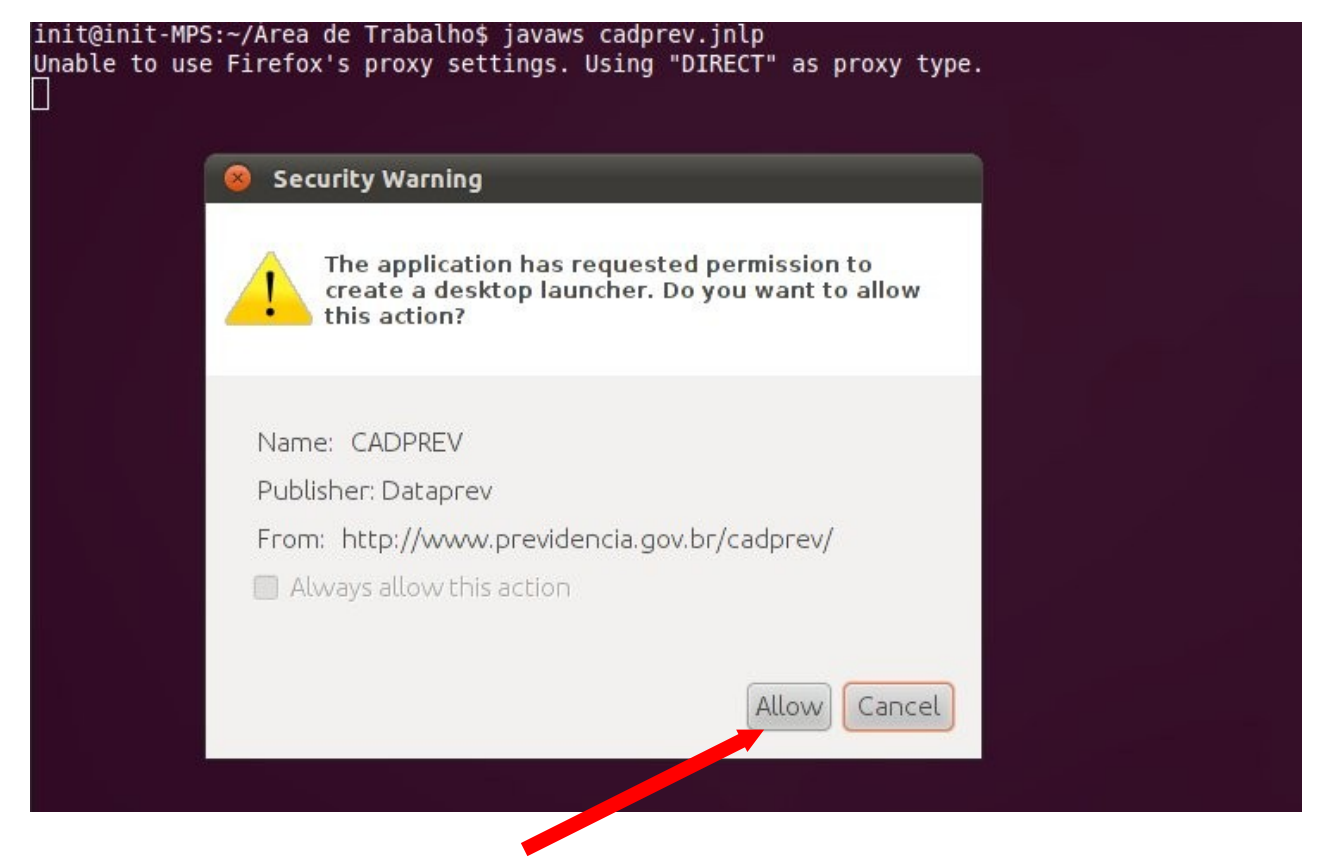

CADPREV instalado no Linux pronto pra ser usado.

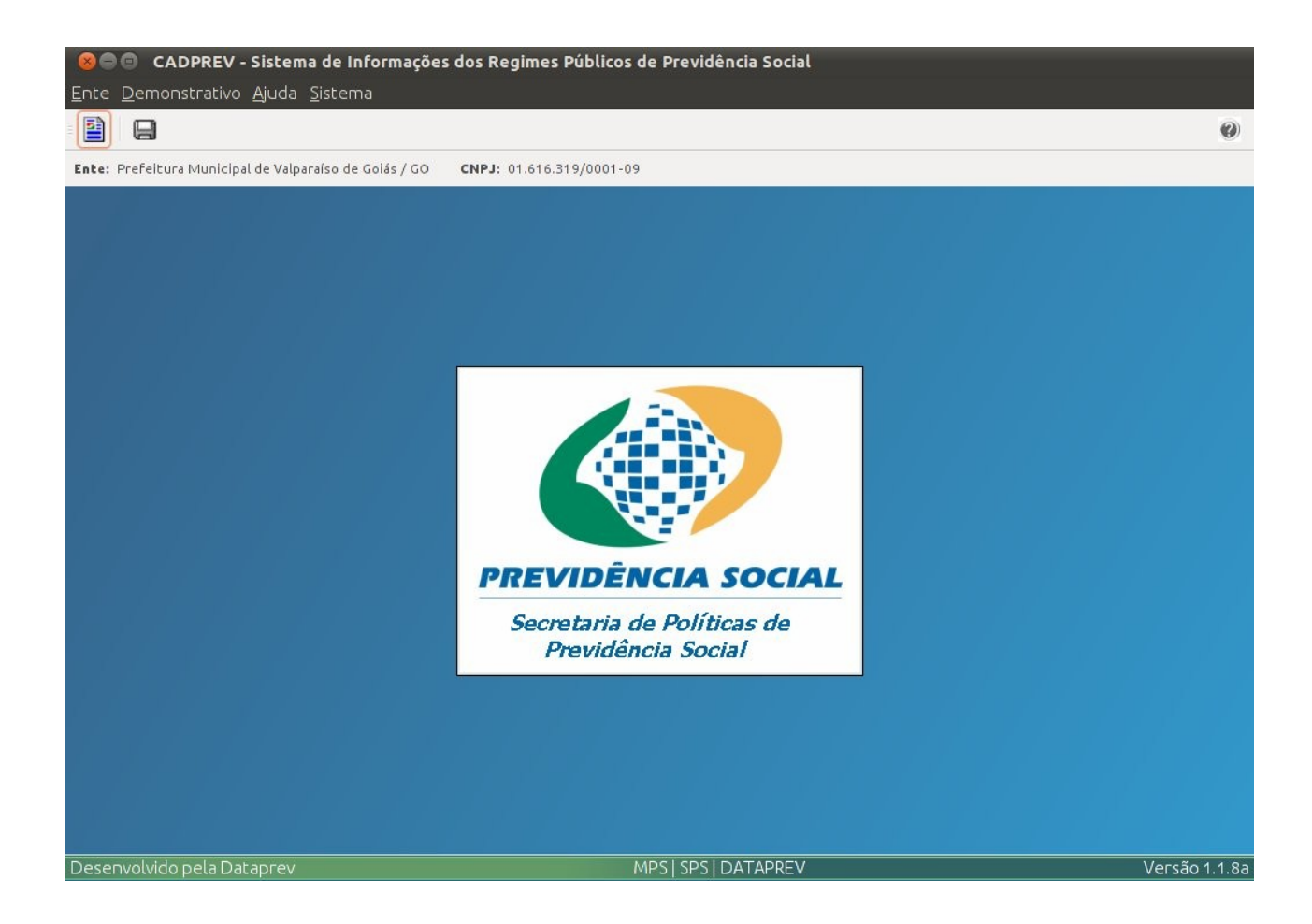

OBS: Arquivos Bkup do "XML" fica no diretório.

/home/nome\_do\_usuário/CADPREV/resources